## Fiche 29 : Établir des relations

| Sous l'onglet <b>Outils de base de</b><br>données, dans le groupe<br>Afficher/Masquer, cliquer sur<br>Relations.<br>Comme les relations n'ont pas encore<br>été définies, la boîte de dialogue<br>Afficher la table s'affiche<br>automatiquement | Feuille des propriétés         Dépendances d'objet         Relations         Barre des messages         Afficher/Masquer                                                                                               |
|----------------------------------------------------------------------------------------------------|----------------------------------------------------------------------------------------------------|
| Si ce n'est pas le cas, sous l'onglet<br>Créer, du groupe Relations, cliquer<br>sur Afficher la table.                                                                                                    | Tables Requêtes Les deux Adhérents Cours                                                                                                    |
| Sélectionner les tables que vous souhaitez mettre en relation,                                                                                                    | Ajouter Fermer                                                                                                    |
| Cliquer sur <b>Ajouter</b> .                                                                                                    | Adherents<br>VIUM_AOH<br>NOM<br>PRENOM<br>Store<br>ADRESSE<br>CP<br>VII F                                                                                                    |
| Cliquer sur <b>Fermer</b> , après avoir<br>ajouté toutes les tables.                                                                                                    | TEL_EXE<br>TEL_PORT<br>CODE_COURS                                                                                                    |
| Celles-ci apparaissent dans la fenêtre.                                                                                                    |                                                                                                    |
| Pour établir la relation, faire glisser le<br>champ commun aux deux tables, de<br>la table primaire (ou table source)<br>vers la table liée.                                                                                                    | Faire glisser le champ clé primaire d'une table vers<br>le champ équivalent de l'autre table.<br>Cours<br>CODE_COURS<br>NIVEAU_COURS<br>JOUR_COURS<br>HEURE_DEB<br>HEURE_FIN<br>CODE_COURS<br>CODE_COURS<br>CODE_COURS |
| La boîte de dialogue Modifier des relations s'affiche                                                                                                    | Modifier des relations          Y<br>Zable/Requête :<br>Table/Requête liée :<br>Créer                                                                                                    |
| Cliquer sur le bouton Créer                                                                                                    | CODE_COURS CODE_COURS Annuler Type jointure                                                                                                    |
| La ligne de relation est tracée entre<br>les deux tables.                                                                                                    | Cours<br>CODE_COURS<br>NIVEAU_COURS<br>JOUR_COURS<br>HEURE_DEB<br>HEURE_FIN<br>ANNEE_NAISS                                                                                                    |
| Appliquer l'intégrité référentielle                                                                                                    |                                                                                                    |
| Si vous souhaitez qu'Access effectue<br>des contrôles de compatibilité des<br>données entre les deux tables : il<br>faut appliquer l'intégrité référentielle.                                                                                    | Modifier des relations     Column       Table/Requête :     Créer       Cours     Adhérents       CODE_COURS     CODE_COURS                                                                                            |
| Double-cliquer sur la ligne de relation<br>Cocher l'option <b>Appliquer</b>                                                                                                    | Type jointure       Appliquer l'intégrité référentielle   Nouvelle relation                                                                                                    |
| l'intégrité référentielle                                                                                                    |                                                                                                    |

La ligne de relation est tracée entre les deux tables :

le trait s'épaissit à chaque extrémité.

- le chiffre 1 s'affiche sur la section épaisse du trait sur un côté de la relation,

- le symbole infini ( $\infty$ ) s'affiche audessus de la partie épaisse du trait de l'autre côté.

La table du côté (1) est appelée table "mère"

La table du côté (∞) est appelée table "fille"

## Définir les options en cascade

Double-cliquer sur la ligne de relation Cocher la case : Mettre à jour en cascade.... pour mettre à jour les enregistrements filles lors de la mise à jour d'un enregistrement mère

Cocher la case : Effacer en cascade... pour supprimer enregistrements filles lors de la suppression d'un enregistrement mère

## Supprimer une relation

Sous l'onglet **Créer**, dans le groupe Relations, cliquez sur Afficher toutes les relations. Toutes les tables avec des relations sont affichées.

Cliquer avec le bouton droit sur la ligne de relation à supprimer, puis cliquer sur [Suppr].

Cliquer sur Oui pour confirmer la suppression

## **Imprimer une relation**

| Sous l'onglet <b>Outils de base de<br/>données</b> , dans le groupe<br>Afficher/Masquer, cliquer sur<br>Relations. | Modifier des<br>relations<br>Outils                                                         |
|----------------------------------------------------------------------------------------------------|---------------------------------------------------------------------------------------------|
| Dans le groupe <b>Outils</b> , cliquer sur<br>Rapport de relation                                                  | Cours 1 Adhérents<br>CODE COURS NILM ADH                                                    |
| Un état reprenant le schéma des<br>relations est automatiquement<br>généré.                                        | NIVEAU COURS NOM<br>DOUR COURS PRENOM<br>HEURE DEB SEXE<br>HEURE FIN ANNEE NAISS<br>ADRESSE |
| Cliquer sur le bouton Imprimer                                                                                     |                                                                                             |

HEURE\_DEB

HEURE\_FIN

Microsoft Office Access

Code cours est la clé Liane de jointure qui définit une relation un-à-plusieurs primaire dans la table Cours Cours Adhérents CODE\_COURS CP \* NIVEAU\_COURS VILLE JOUR\_COURS TEL\_FIXE HEURE\_DEB ≣ TEL\_PORT HEURE\_FIN CODE\_COURS Ŧ "Code\_Cours" est une clé lci, un adhérent suit un seul étrangère dans la table" cours (noté 1) mais un Adhérents". Elle établit le lien cours peut être suivi par avec la clé primaire de la plusieurs adhérents (noté ∞) table "Cours"

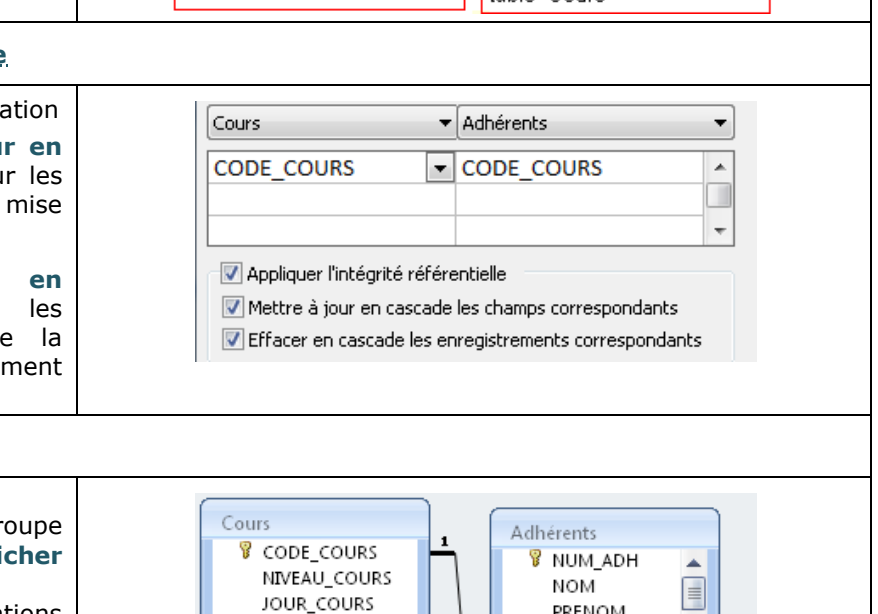

PRENOM

ANNEE\_NAISS

Modifier une relation...

×

SEXE

X Supprimer

No.

1 Êtes-vous sûr de vouloir supprimer la relation sélectionnée dans votre base de données de manière permanente ?

Oui Non